[[dilili:pantins procedure]{{:home.png?direct&80|}}]] [[dilili:pantins rig express]{{:Rig express]}}]] ===== Le rig du pantin ===== {{:chrono.jpg?nolink&100|}Environ 30 min <wrap lo>(si on connaît Blender et qu'il n'y a pas besoin de retoucher le pantin sur Krita)</wrap> \\ \\ \\ \\ \\ ==== La préparation ==== \\ \\ <WRAP center round info 60%> Aller dans User Preferences <wrap lo>Ctrl+Alt+U</wrap> ou <wrap lo>File → User Preferences → Add-ons</wrap>\\ \\ Vérifier avec l'aide de la loupe si les add-ons qui suivent sont activés : \* \*\*Rigify\*\* \* \*\*Import psd as planes\*\* \* \*\*Parent planes to bones\*\* \* \*\*LFS : LFS Copy image\*\* \\ Afin d'éviter de cocher à chaque nouveau rig, il est possible de sauvegarder ces préférences en cliquant en bas dans Save User Settings. </WRAP> \\ \\ - Ouvrir une nouvelle scène Blender. \\ \\ \\ \\ \\ \\ \\ - Selectionner la caméra, le cube, et la lampe avec la touche "A" et tout supprimer avec "X". || || || || || < WRAP right round box 20%> {{ :save.jpeg?direct&100 |}} </WRAP> - Enregistrer cette scène vide dans ce chemin d'accès ⇒ "/LIB/Chars/Pantin/<nom\_pantin>/actor". \\ \\ - Ensuite <wrap em>\*\*copier\*\*</wrap> → «\*\*LIB Chars Pantin <wrap em>nompantin</wrap> actor v01\*\*», et le <wrap em>coller</wrap> comme dans l'encadré rouge de l'image. \\ \\ - Ne pas oublier de remplacer <nom pantin> par son vrai nom. ;-)  $|| || || || < WRAP right round box 20%> { { :blender-3d-cursor.png?direct&50 | } }$ </WRAP> - \*\*Vérifier que le <wrap em>curseur 3D</wrap> soit bien <wrap em>au centre de la "Espace" et écrire "Import PSD as Planes" (ou simplement "psd"). \\ Une nouvelle fenêtre apparaît.\\ \\ \\ \\ <WRAP center round important 60%>{{ :preset import pantin.png?direct&100|}} \*\*Avant de chercher le psd du pantin\*\*, \\ il est <wrap em>\*\*CRUCIAL\*\*</wrap> de sélectionner le preset \*\*Import pantin\*\*. \\ \\ Sinon les personnages auront la taille de Godzilla. \\ Et c'est pas cool. :-\ {{ :texture.jpeg?direct&100 |}} </WRAP> - Le pantin est apparu dans la scène. Mais il est tout gris ? Pas de panique. Il faut juste afficher les textures. \\ Pour ce faire, suivre l'image, ou "Alt Z" \\ \\ \\ \\ \\ \\ \\ - <wrap em> <wrap hi>TOUJOURS</wrap></wrap> \*\*travailler en vue\*\* de <wrap em>\*\*FACE\*\*</wrap> et <wrap em>\*\*ORTHOGRAPHIQUE\*\*.</wrap> - Se mettre de <wrap em>Face</wrap> : " Numpad 1 " - Se mettre en vue <wrap em>Orthographique</wrap> : " :pantin centre.gif?direct&200 |}} </WRAP> - En général, le pantin n'apparaît pas au centre de la scène. - \*\*Sélectionner tout le pantin\*\*, avec la touche "A". \\ - Le mettre sur \*\*la ligne rouge\*\*, avec l'aide des flèches rouge <wrap lo>(axe X)</wrap> et bleu <wrap lo>(axe Z)</wrap>. \\ - <wrap em>Copier les valeurs X et Z du pantin dans Criquet.</wrap>\\ - Puis faire "Alt P" ⇒ \*\*Clear and keep transformation\*\*.\\  $|| || || || || || || < WRAP right round box 20%> { { :empties.gif?direct&100 |} }$ </WRAP> - Maintenant il faut \*\*supprimer les empties\*\*. <wrap lo>(Ce sont les groupes de Krita/Photoshop, gui ont la forme de croix verte sur Blender)</wrap> - Appuyer sur "B". - Faire glisser la sélection sur tous les empties. - Faire \*\*attention à ne pas sélectionner les plaques ou les joints\*\*. -Supprimer avec "X".\\ || || || || || < WRAP right round box 20%> {{:joints.gif?direct&130}} </WRAP> -\*\*Avancer légèrement la plaque joint\*\*. <wrap lo>(qui est aplatie avec les autres plaques)</wrap> -Sélectionner la plaque des joints dans l'Outliner. - Dans la fenêtre Properties : \*\*Transform\*\* → \*\*Location\*\* → \*\*Y\*\* rentrer la valeur \*\*-0.25\*\*. \\ <wrap lo>Si elle n'y est pas déja, ouvrir la fenêtre \*\*Properties\*\* avec la touche ''N''</wrap>. - \*\*Faire très attention à ne bouger la plaque que sur l'axe Y,\*\* sinon les joints ne seront pas bien placés. - Puis \*\*déselectionner\*\* la plaque, en cliquant sur la <WRAP center round download 60%> À ce stade, \*\*sauvegarder\*\* et \*\*enregistrer une V02\*\*. \\ \\ Cela permet de ne pas tout recommencer à zéro si jamais il y a eu une erreur dans les étapes du rig qui vont suivrent.</WRAP>/////// ---- ==== Time to choose ==== //// Comme Néo, choisis la destinée de ton rig. 8-) { { :matrix.jpg?nolink&200 | } [[ dilili:pantins procedure rig facile | { { :pillule bleu.jpeg?80 | } } ] [[ dilili:pantins procedure rig expert { { :pillule rouge.jpeg?80 | } }] // // // \\ \\ \\ ----

From: https://les-fees-speciales.coop/wiki/ - Les Fées Spéciales

Permanent link: https://les-fees-speciales.coop/wiki/pantin:procedure\_rig?rev=1512731096

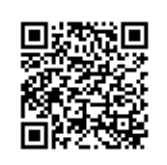

Last update: 2017/12/08 11:04